# HƯỚNG DẪN ĐĂNG KÝ HỒ SƠ GOOGLE SCHOLAR

### 1. MỤC TIÊU

- Giúp giảng viên xây dựng hồ sơ khoa học cá nhân thông qua việc đăng ký hồ sơ Google Scholar bằng địa chỉ email UEH (có dạng ......@ueh.edu.vn ).

- Hỗ trợ các công bố khoa học (bài báo, bài hội thảo, chương sách...) của các giảng viên UEH tiếp cận tới cộng đồng học thuật, xã hội trong nước và quốc tế, qua đó tăng cơ hội được trích dẫn của từng công bố, làm tăng chỉ số tác động (Impact Factor) các công bố khoa học.

- Giúp đánh giá khách quan chất lượng nghiên cứu khoa học và năng suất công bố của từng giảng viên UEH.

#### 2. TẠO HỎ SƠ GOOGLE SCHOLAR

Các bước đăng ký và xây dựng hồ sơ Google Scholar cá nhân nhà khoa học **Bước 1.** Truy cập trang chủ Google Scholar: <u>https://scholar.google.com/</u>

**Bước 2.** Nhấn vào <u>Sign in</u> ở góc trên bên phải màn hình để đăng nhập bằng địa chỉ email của UEH

Bước 3. Sau khi đăng nhập, màn hình sau sẽ hiện ra:

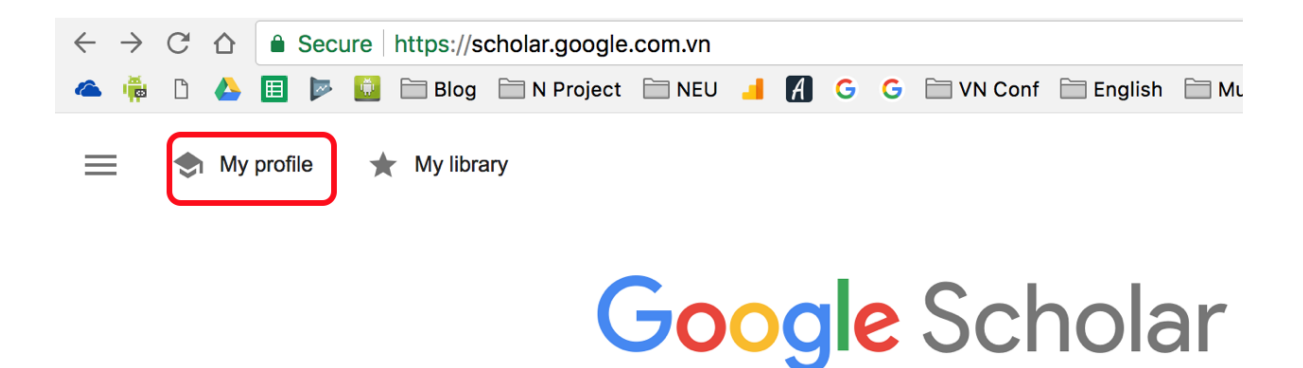

Nhấn chuột vào My Profile để tạo hồ sơ công bố cá nhân.

**Bước 4.** Màn hình sau hiện ra trang đăng ký thông tin, tác giả chọn nhập các thông tin yêu cầu và nhấn Next

| Track citations to your articles. Appear in Scholar.                                                                                                    |                     |
|----------------------------------------------------------------------------------------------------|---------------------|
| This account - dwnetti Queh.edu.vn - is managed by ueh.edu.vn. If you lose access to<br>it, you will also lose access to your Scholar profile. To keep your profile forever, sign in to<br>your personal Gmail account. | es.                 |
| Name                                                                                                    |                     |
| Full name as it appears on your articles                                                                                                    | with a personalized |
| Affiliation                                                                                                    |                     |
| E.g., Professor of Physics, Princeton University                                                                                                    |                     |
| Email for verification                                                                                                    |                     |
| @ueh.edu.vn                                                                                                    |                     |
| E.g., einstein@princeton.edu                                                                                                    |                     |
| Areas of interest                                                                                                    |                     |
| E.g., general relativity, unified field theory                                                                                                    |                     |
| Homepage (optional)                                                                                                    |                     |
|                                                                                                    |                     |
| E.g., http://www.princeton.edu/~einstein                                                                                                    |                     |
| Next                                                                                                    |                     |

Chú ý trong bước này:

Name: sử dụng tên giống như trong các bài viết

Affiliation: University of Economics Ho Chi Minh City

*Email for verification:* Địa chỉ **email cá nhân do nhà trường cung cấp** với tên miền **ueh.edu.vn** 

Areas of interest: Lĩnh vực nghiên cứu quan tâm

*Homepage:* trang chủ cá nhân của cán bộ với tên miền của trường (hoặc sử dụng tên miền <u>www.ueh.edu.vn</u> của trường trong trường hợp không có trang cá nhân)

Chú ý trong bước này các giả nên nhập thông tin bằng tiếng Anh, sẽ dễ hơn cho Google trong việc phân tích và tổng hợp thông tin.

Bước 5. Chọn các bài báo của mình mà Google Scholar đã lập chỉ mục

| :=   | i≡ Ar                                                                                                    | ticles: 1  | $\rightarrow$ |
|------|----------------------------------------------------------------------------------------------------|------------|---------------|
| Dui  | ng Tran Thi Hoang                                                                                                    |            | Q             |
| Sele | ct groups of articles that you wrote.                                                                                                    |            |               |
|      | Tran Thi Hoang Dung                                                                                                    | 1 AR       | TICLE         |
|      | Improvement of human resource management at Vietinbank-HoChiMinh city branch<br>TTH Dung - 2011                                                                                           |            |               |
|      | Jeremy Farrar                                                                                                    | 687 ARTI   | CLES          |
|      | Dexamethasone for the treatment of tuberculous meningitis in adolescents and adults<br>GE Thwaites, ND Bang, NH Dung, HT Quy, DTT Oanh New England Journal of Medicine, 2004              |            |               |
|      | Timing of initiation of antiretroviral therapy in human immunodeficiency virus (HIV)–associated tubero<br>, TTH Chau, NTH Mai, NH Phu, PP Mai, NT Dung Clinical Infectious Diseases, 2011 | ulous meni | ngitis        |
|      | Tran Tinh Hien                                                                                                    | 365 ARTI   | CLES          |
|      | Dexamethasone for the treatment of tuberculous meningitis in adolescents and adults<br>GE Thwaites, ND Bang, NH Dung, HT Quy, DTT Oanh New England Journal of Medicine, 2004              |            |               |
|      | Timing of initiation of antiretroviral therapy in human immunodeficiency virus (HIV)–associated tubero, TTH Chau, NTH Mai, NH Phu, PP Mai, NT Dung Clinical Infectious Diseases, 2011     | ulous meni | ngitis        |
|      | Nguyen Thi Dung                                                                                                    | 142 ARTI   | CLES          |
|      | Dexamethasone for the treatment of tuberculous meningitis in adolescents and adults<br>GE Thwaites, ND Bang, NH Dung, HT Quy, DTT Oanh New England Journal of Medicine, 2004              |            |               |
|      | Timing of initiation of antiretroviral therapy in human immunodeficiency virus (HIV)–associated tubero, TTH Chau, NTH Mai, NH Phu, PP Mai, NT Dung Clinical Infectious Diseases, 2011     | ulous meni | ngitis        |
|      | Nguyen Huy Dung                                                                                                    | 50 ARTI    | CLES          |
|      | Dexamethasone for the treatment of tuberculous meningitis in adolescents and adults<br>GE Thwaites, ND Bang, NH Dung, HT Quy, DTT Oanh New England Journal of Medicine, 2004              |            |               |
|      | Timing of initiation of antiretroviral therapy in human immunodeficiency virus (HIV)–associated tubero<br>, TTH Chau, NTH Mai, NH Phu, PP Mai, NT Dung Clinical Infectious Diseases, 2011 | ulous meni | ngitis        |
|      |                                                                                                    | 1 - 5 🔍    | >             |

Thực hiện bước tìm kiếm và thêm các bài báo của mình vào tài khoản bằng cách chọn và bấm <u>Next</u>. Có thể bấm <u>Skip</u> để bỏ qua bước này khi chưa có bài báo (Trong trường hợp không có nút <u>Skip</u> thì cần chọn 1 bài báo bất kỳ của tác giả khác, sau đó bấm xoá sau khi đã tạo được tài khoản)

**Bước 6.** Cấu hình lựa chọn cho phép Google tự nhập danh sách các bài viết vào tài khoản và cấu hình công khai tài khoản của mình, rồi bấm <u>Done</u>

| 0 | Profile  | Article updates                                                                                                |
|---|----------|----------------------------------------------------------------------------------------------------|
| 0 | Articles | Scholar automatically finds your new anticles and changes to existing articles.                                |
| 3 | Settings | Email me updates for review                                                                                    |
|   |          | Profile visibility                                                                                             |
|   |          | Public profiles help your peers find and follow your work. They also come with a personalized<br>reading list. |
|   |          | Make my profile public                                                                                         |
|   |          | Dene                                                                                                    |
|   |          |                                                                                                    |

**Bước 7**. Xác thực email bằng cách mở hòm email của Trường, chọn email mà Google Scholar gửi đến và và bấm <u>Verify email address</u> để xác thực tài khoản này.

**Bước 8.** Kết thúc quá trình tạo tài khoản Google Scholar sẽ chuyển đến trang thông tin tài khoản. Chủ nhân cần kiểm tra lại để chắc chắn là tài khoản đã ở chế độ Public (Công khai).

## 3. QUẢN TRỊ TÀI KHOẢN VÀ BÀI VIẾT

### 3.1 Thay đổi thông tin tài khoản

Trong màn hình thông tin tài khoản, chúng ta có thể chỉnh sửa, hoặc cập nhật lại thông tin nếu cần thiết bấm cách chọn nút <u>Edit</u>

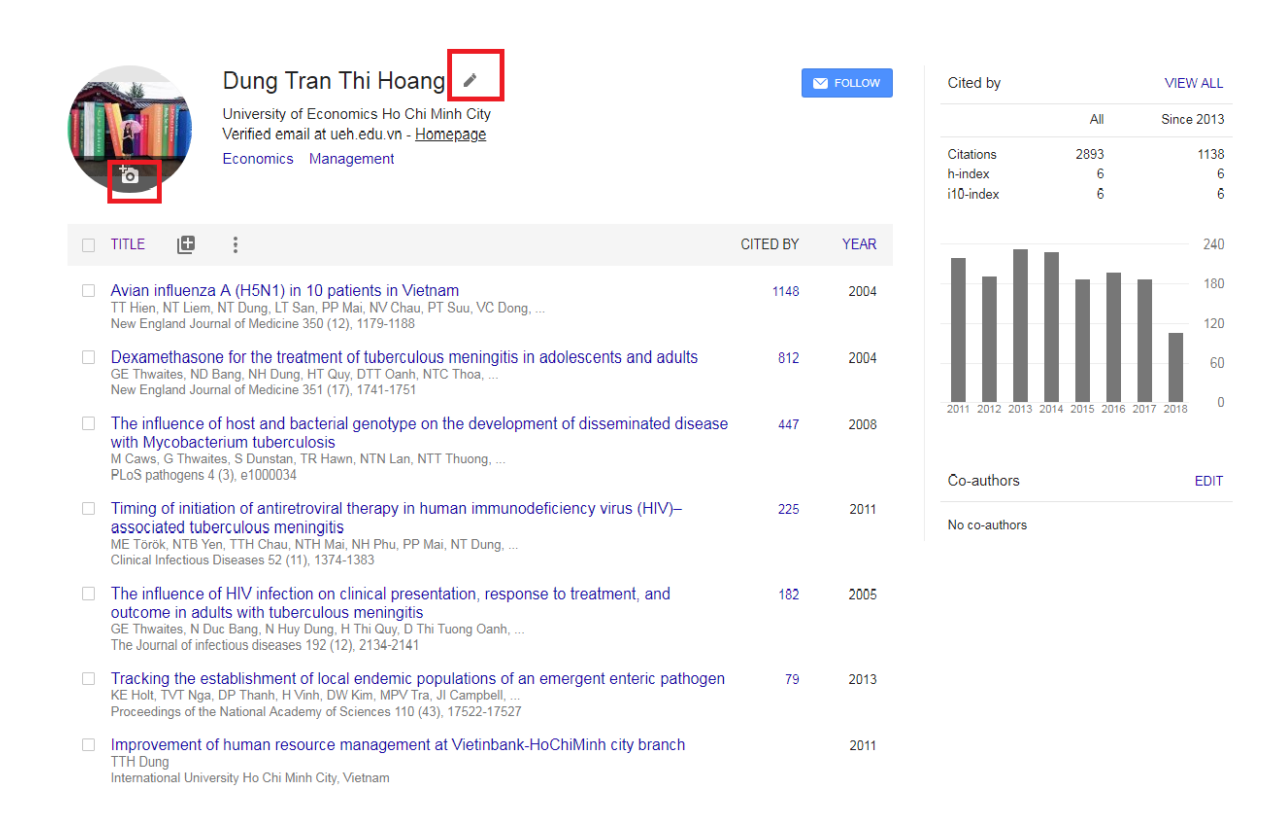

## 3.2 Thêm bài viết vào tài khoản

Các bài viết của tác giả sẽ được Google tự động thêm vào tài khoản một cách tự động dựa trên các thông tin tác giả đã cung cấp. Trong trường hợp các bài viết không tự thêm vào, tác giả cần phải tìm để thêm vào (Add articles) hoặc thêm vào thủ công (Add article manually):

|                                                                                                    | Dung Tran T<br>University of Econor<br>Verified email at ueh<br>Economics Manag                     | hi Hoang<br>mics Ho Chi Minh City<br>.edu.vn - <u>Homepage</u><br>mement           |          | Follow |  |  |
|----------------------------------------------------------------------------------------------------|----------------------------------------------------------------------------------------------------|------------------------------------------------------------------------------------|----------|--------|--|--|
| TITLE 🚺                                                                                                    | :                                                                                                   |                                                                                    | CITED BY | YEAR   |  |  |
| Avian in<br>TT Hien, I<br>New Engl                                                                                                    | rticle groups<br>rticles                                                                            | n <mark>ts in Vietnam</mark><br>NV Chau, PT Suu, VC Dong,<br>179-1188              | 1148     | 2004   |  |  |
| GE Thwai<br>New Engl Config                                                                                                    | rticle manually<br>gure article updates                                                             | tuberculous meningitis in adolescents and adults<br>TT Oanh, NTC Thoa,<br>741-1751 | 812      | 2004   |  |  |
| The influence of<br>with Mycobacter<br>M Caws, G Thwait<br>PLoS pathogens 4                                                                                                    | of host and bacterial<br>erium tuberculosis<br>es, S Dunstan, TR Hawn<br>(3), e1000034              | genotype on the development of disseminated disease                                | 447      | 2008   |  |  |
| Timing of initiat<br>associated tube<br>ME Török, NTB Ye<br>Clinical Infectious I                                                                                                    | ion of antiretroviral t<br>erculous meningitis<br>n, TTH Chau, NTH Mai,<br>Diseases 52 (11), 1374-1 | herapy in human immunodeficiency virus (HIV)–<br>NH Phu, PP Mai, NT Dung,<br>383   | 225      | 2011   |  |  |
| The influence of HIV infection on clinical presentation, response to treatment, and182200outcome in adults with tuberculous meningitisGE Thwaites, N Duc Bang, N Huy Dung, H Thi Quy, D Thi Tuong Oanh,The Journal of infectious diseases 192 (12), 2134-2141 |                                                                                                    |                                                                                    |          |        |  |  |
| Tracking the establishment of local endemic populations of an emergent enteric pathogen 79 2013   KE Holt, TVT Nga, DP Thanh, H Vinh, DW Kim, MPV Tra, JI Campbell, Proceedings of the National Academy of Sciences 110 (43), 17522-17527 79                  |                                                                                                    |                                                                                    |          |        |  |  |
| Improvement o<br>TTH Dung<br>International Unive                                                                                                    | <b>f human resource m</b><br>ersity Ho Chi Minh City, Vi                                            | anagement at Vietinbank-HoChiMinh city branch                                      |          | 2011   |  |  |

• Tìm và thêm bài viết:

Để tìm và thêm vào (Add Article), giảng viên thực hiện tìm kiếm, chọn, sau đó bấm nút Add để thêm bài viết vào

|     | Add articles                                                                                                    | ~   |
|-----|----------------------------------------------------------------------------------------------------|-----|
| ent | repreneurial intention                                                                                                    | Q   |
|     | Select articles that you wrote.                                                                                                    |     |
|     | Do entrepreneurship programmes raise entrepreneurial intention of science and engineering students?<br>effect of learning, inspiration and resources<br>V Souitaris, S Zerbinati, A Al-Laham - Journal of Business venturing, 2007 | The |
|     | Which factors affect entrepreneurial intention of university students?<br>D Turker, S Sonmez Selçuk - Journal of European industrial training, 2009                                                                                |     |
|     | Entrepreneurial intention among Indonesian and Norwegian students<br>S Kristiansen, N Indarti - Journal of Enterprising Culture, 2004                                                                                              |     |

• Thêm bài viết thủ công:

Để thêm bài viết thủ công, giảng viên lựa chọn loại bài viết, nhập các thông tin cần thiết, sau đó bấm <u>Add</u>

|                  |                   |                                |             |        |            | ~     |
|------------------|-------------------|--------------------------------|-------------|--------|------------|-------|
| Journal Co       | onference Chapter | Book                           | Thesis      | Patent | Court case | Other |
| Title            |                   |                                |             |        |            |       |
| Authors          |                   | _                              |             |        |            |       |
| Publication date | For example: Patt | erson, David,<br>8, 2008/12 or | 2008/12/31. | slie   |            |       |
| Journal          |                   |                                |             |        |            |       |
| Volume           |                   |                                |             |        |            |       |
| Issue            |                   |                                |             |        |            |       |
| Pages            |                   |                                |             |        |            |       |
| Publisher        |                   |                                |             |        |            |       |

### 3.3 Xoá bài viết

Trong trường hợp Google Scholar tự động thêm các bài viết không phải của mình (do trùng tên hoặc nhầm lẫn). Chúng ta có thể xoá bài viết bằng cách chọn bài viết, rồi bấm <u>Delete</u>.

1

| Avian influenza A (H5N1) in 10 patients in Vietnam<br>TT Hien, NT Liem, NT Dung, LT San, PP Mai, NV Chau, PT Suu, VC Dong,<br>New England Journal of Medicine 350 (12), 1179-1188                                            | 1148 | 2004 |
|----------------------------------------------------------------------------------------------------|------|------|
| Dexamethasone for the treatment of tuberculous meningitis in adolescents and adults<br>GE Thwaites, ND Bang, NH Dung, HT Quy, DTT Oanh, NTC Thoa,<br>New England Journal of Medicine 351 (17), 1741-1751                     | 812  | 2004 |
| The influence of host and bacterial genotype on the development of disseminated disease<br>with Mycobacterium tuberculosis<br>M Caws, G Thwaites, S Dunstan, TR Hawn, NTN Lan, NTT Thuong,<br>PLoS pathogens 4 (3), e1000034 | 447  | 2008 |

## 3.4 Chỉnh sửa bài viết

Google lấy dự liệu tự động về từ các trang của các hội thảo, tạp chí, nhà xuất bản ... hoặc từ trang cá nhân của tác giả, đôi khi dữ liệu có thể bị sai, chúng ta có thể bấm chỉnh sửa lại bài viết bằng cách chọn bài viết và bấm nút <u>Edit</u>.

## 3.5 Hợp nhất 2 bài viết

Trong trường hợp có nhiều phiên bản bài viết được tạo ra (nhưng thực chất là 1 bài), tác giả có thể chọn, rồi bấm Merge để hợp nhất 2 bài viết.

| State and a  | PU                                                                         | University of<br>Verified emai<br>Economics                                          | Econom⊭<br>I at ueh.∉<br>Manage_   | × Merge duplicates                                                                                                    | (    |
|--------------|----------------------------------------------------------------------------|--------------------------------------------------------------------------------------|------------------------------------|----------------------------------------------------------------------------------------------------|------|
|              | 10                                                                         |                                                                                      |                                    | Select the best version of the article.                                                                                               | ł    |
| -            | ► MERGE                                                                    | DELETE                                                                               | <b>≛</b> E                         | Avian influenza A (H5N1) in 10 patients in Vietnam<br>TT Hien, NT Liem, NT Dung, LT San, PP Mai, NV Chau, PT Suu, VC Dong,            | 1148 |
| $\checkmark$ | Avian influenza<br>TT Hien, NT Liem,                                       | A (H5N1) in<br>NT Dung, LT Sa                                                        | 10 patie<br>n, PP Mai              | <br>New England Journal of Medicine 350 (12), 1179-1188, 2004                                                                         | 812  |
|              | Dexamethason<br>GE Thwaites, ND I<br>New England Jour                      | nal of Medicine 3<br>l <b>e for the treat</b><br>Bang, NH Dung,<br>nal of Medicine 3 | ment of<br>HT Quy, E<br>51 (17), 1 | and adults<br>GE Thwaites, ND Bang, NH Dung, HT Quy, DTT Oanh, NTC Thoa,<br>New England Journal of Medicine 351 (17), 1741-1751, 2004 |      |
|              | The influence of<br>with Mycobacte<br>M Caws, G Thwait<br>PLoS pathogens 4 | of host and ba<br>erium tubercul<br>es, S Dunstan, T<br>(3), e1000034                | cterial g<br>osis<br>R Hawn, I     | MERGE                                                                                                    | 2    |

# Thông tin hỗ trợ:

Phòng Quản lý khoa học – Hợp tác quốc tế Trần Kim Cương (0909 993 901) – Email: <u>diamond@ueh.edu.vn</u> Trần Thị Hoàng Dung (0987 232 662) – Email: <u>dungtth@ueh.edu.vn</u>